# **Configure Smart Licensing Using Policy on the Nexus Platform**

# Contents

| Introduction                     |
|----------------------------------|
| Prerequisites                    |
| Requirements                     |
| Components Used                  |
| <u>Configure</u>                 |
| Methods                          |
| Configurations                   |
| Method 1: Directly Connected     |
| Method 2: CSLU                   |
| Method 3: On-Prem License Server |
| Method 4: Offline                |
| Related Information              |

# Introduction

This document describes how to configure Smart Licensing using Policy (SLP) on the Nexus 9K platform.

# Prerequisites

## Requirements

Cisco recommends that you have knowledge of these topics:

- Nexus NX-OS software
- Cisco NX-OS licensing options
- Domain Name System (DNS)

## **Components Used**

The information in this document is based on Cisco Nexus 9000 with NXOS version 10.2(5).

The information in this document was created from the devices in a specific lab environment. All of the devices used in this document started with a cleared (default) configuration. If your network is live, ensure that you understand the potential impact of any command.

# Configure

Smart Software Licensing (SL) provides a single, standardized licensing solution for all of your Cisco products. It is a cloud-based licensing end-to-end platform that consists of tools and processes to authorize the usage and reporting of your Cisco products. It is designed to run on a product instance and communicate

with the Cisco Cloud License Service through the Smart Call Home transport medium to complete product registration and authorization.

Smart Licensing Using Policy (SLP) was introduced in Cisco NX-OS Release 10.2(1)F, and it remains the only supported licensing mode to this day.

Smart Licensing Using Policy is an enhanced version of Smart Software Licensing, with the overarching objective of providing a licensing solution that does not interrupt the operations of your network, but rather, one that enables a compliance relationship to account for the hardware and software licenses you purchase and use.

Smart Licensing Using Policy is honor-based. However, license use compliance does require software reporting.

Cisco Smart Software Manager (CSSM) is responsible for managing the accounts and license instances. CSSM runs 24/7 on the <u>Cisco site</u>.

## Methods

Main methods to connect Nexus switches to CSSM:

- Directly: You point directly to the Cisco site using the Internet connection.
- Via Cisco Smart Licensing Utility (CSLU): This is a software application you can run on your computer. <u>Installation guide</u>.
- Via On-Prem license server: Dedicated server running operating system provided by Cisco. <u>Installation guide</u>.
- Offline: You generate a report on the Nexus switch and upload the file to CSSM to generate an acknowledgment file, which then needs to be applied to the Nexus switch.

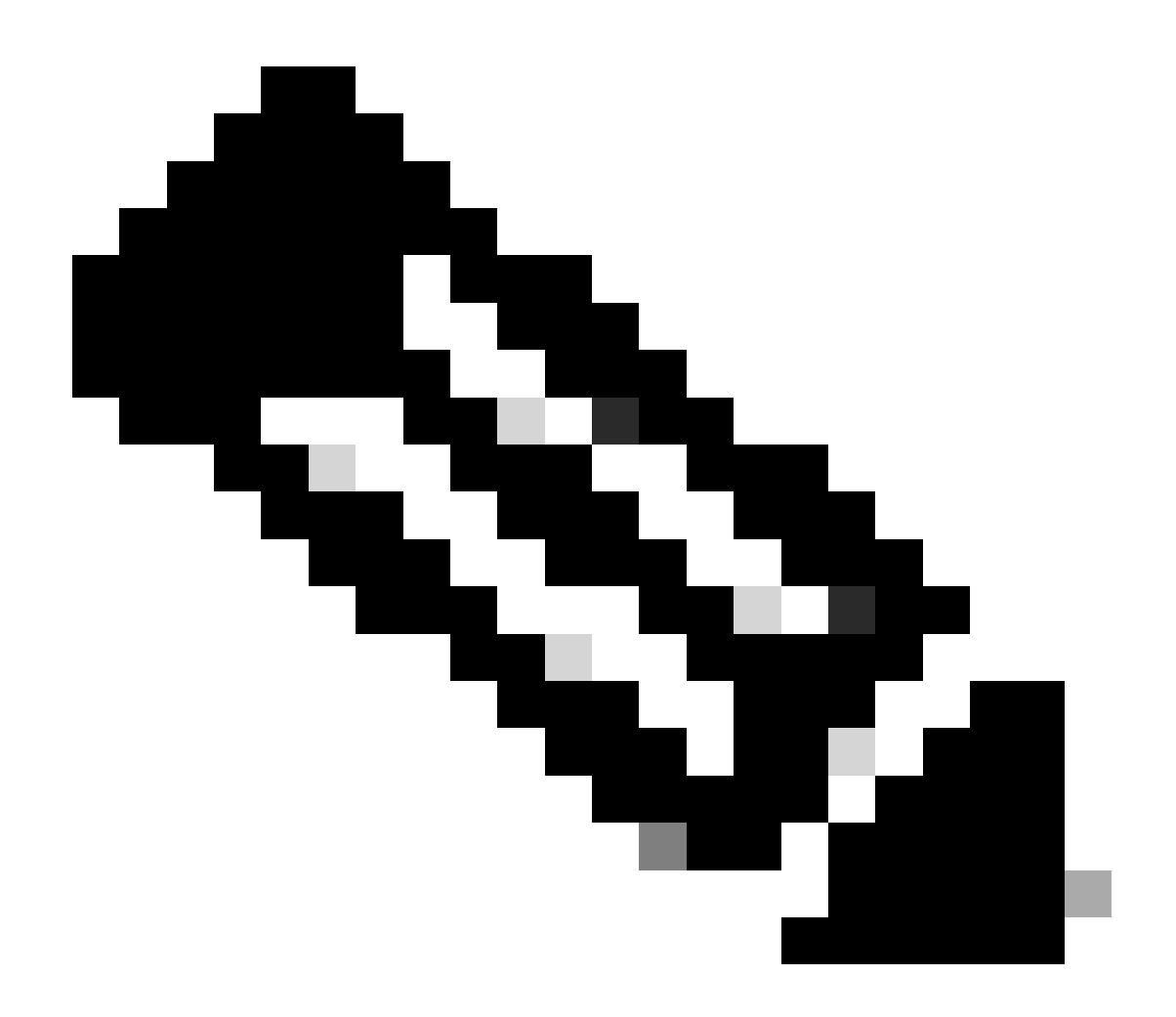

**Note**: It does not matter what method is used, the first report must still be done to CSSM within the next 90 days. Later, report frequency is required every 365 days, unless a license usage change occurs, which requires another report within the next 90 days.

## Configurations

These configurations are implemented on Nexus 9K switch using management VRF for all communications, which is the default VRF for SLP.

#### **Method 1: Directly Connected**

- Both smart and call-home modes of transport are supported.
- Only management VRF is supported on call home mode of transport until NXOS 10.2(2)F, starting NXOS 10.2(3)F non-management VRF is supported as well.
- Before NXOS 10.3(2)F, only management VRF is supported on smart mode of transport. Starting from NXOS 10.3(2)F, non-management VRF is supported as well.

Step 1. Configure DNS client.

Nexus(config)# ip domain-lookup Nexus(config)# vrf context management Nexus(config-vrf)# ip name-server <dns server ip>

Step 2. Configure smart transport mode.

Nexus(config)# license smart transport smart

Step 3. Indicate CSSM URL.

Nexus(config)# license smart url smart https://smartreceiver.cisco.com/licservice/license

Step 4. Create the Trust Code (token) in the <u>Cisco site</u>.

#### Log in to **Cisco Software Central > Smart Software Licensing > Inventory > General**.

Click New Token....

| Cisco Software           | Central > Smart                                                                                                    | interna                      | alTestDemoAccount69.cisco.co |                          |             |            |                            |  |  |  |
|--------------------------|----------------------------------------------------------------------------------------------------|------------------------------|------------------------------|--------------------------|-------------|------------|----------------------------|--|--|--|
| Smart S                  | Software I                                                                                                    | licensing                    |                              |                          |             | SI         | Product Details Support He |  |  |  |
| Alerts Inve              | ntory Convert                                                                                                    | to Smart Licensing   Re      | ports   Preferences          | On-Prem Accounts Activit | у           |            |                            |  |  |  |
| Virtual Acc              | count: CML -                                                                                                    | - bpaez                      |                              |                          |             |            | 1 Major Hide Alerts        |  |  |  |
| General                  | Licenses                                                                                                    | Product Instances            | Event Log                    |                          |             |            |                            |  |  |  |
| Virtual A                | ccount                                                                                                    |                              |                              |                          |             |            |                            |  |  |  |
| Descriptio               | on:                                                                                                    | Private vi                   | rtual account for persor     | nal use of CML.          |             |            |                            |  |  |  |
| Default Vi               | irtual Account:                                                                                                    | No                           |                              |                          |             |            |                            |  |  |  |
| Product<br>The registrat | Product Instance Registration Tokens The registration tokens below can be used to register new product instances to this virtual account. New Token |                              |                              |                          |             |            |                            |  |  |  |
| Token                    |                                                                                                    | Expiration Date              | Uses                         | Export-Controlled        | Description | Created By | Actions                    |  |  |  |
|                          |                                                                                                    |                              |                              | No Records Found         |             |            |                            |  |  |  |
| The token w              | ill be expired when                                                                                                    | either the expiration or the | e maximum uses is read       | ched                     |             |            |                            |  |  |  |

Step 4a. Fill in the required information and click Create Token.

## **Create Registration Token**

This will create a token that is used to register product instances, so that they can use licenses from this virtual account. Once it's created, go to the Smart Licensing configuration for your products and enter the token, to register them with this virtual account.

0 X

| Virtual Account:           | CML - bpaez                                              |
|----------------------------|----------------------------------------------------------|
| Description:               | SLP Test                                                 |
| * Expire After:            | 30 Days                                                  |
| Max. Number of Uses:       | Between 1 - 365, 30 days recommended                     |
| Allow export-controlled fu | nctionality on the products registered with this token 🕤 |
|                            | Create Token Cancel                                      |

#### Step 4b. Click the newly created token.

| Cisco Software<br>Smart S   | Central > Smart | Software Licensing                                                     | 🛍 Intern<br>Si                   | alTestDemoAccount69.cisco.co |             |            |                     |
|-----------------------------|-----------------|------------------------------------------------------------------------|----------------------------------|------------------------------|-------------|------------|---------------------|
| Alerts Inven                | tory Convert    | to Smart Licensing Reports                                             | Preferences                      | On-Prem Accounts Activi      | ty          |            |                     |
| Virtual Acc                 | ount: CML       | - bpaez                                                                |                                  |                              |             |            | 1 Major Hide Alerts |
| General                     | Licenses        | Product Instances E                                                    | vent Log                         |                              |             |            |                     |
| Virtual Ac                  | count           | Private virtual a                                                      | ccount for personal              | use of CML                   |             |            |                     |
| Default Vir                 | tual Account:   | No                                                                     | occurrent percentar              |                              |             |            |                     |
| Product I<br>The registrati | nstance Reg     | gistration Tokens<br>can be used to register new prod                  | uct instances to this            | virtual account.             |             |            |                     |
| Token                       |                 | Expiration Date                                                        | Uses                             | Export-Controlled            | Description | Created By | Actions             |
| NGFjYjcwM<br>The token wi   | ijYtZjlkNi0 🛛   | 2023-Aug-21 02:58:42 (in 30 day<br>n either the expiration or the maxi | s) 0 of 10<br>mum uses is reache | Allowed                      | SLP Test    | bpaez      | Actions -           |

**Step 4c.** Press **ctrl** + **c** to copy the selected text to the clipboard.

InternalTestDemoAccount69.cisco.com

SL Product Details Support Help

#### Cisco Software Central > Smart Software Licensing Smart Software Licensing

| Ierts   Inventory   Convert to Smart Licensing   Reports   Preferences   On-Prem Accounts   Activity |                                                                                                    |                                                         |                                              |                   |             |            |                     |  |  |  |
|----------------------------------------------------------------------------------------------------|----------------------------------------------------------------------------------------------------|---------------------------------------------------------|----------------------------------------------|-------------------|-------------|------------|---------------------|--|--|--|
| Virtual Acc                                                                                          | ount: CML -                                                                                                    | bpaez                                                   |                                              |                   |             |            | 1 Major Hide Alerts |  |  |  |
| General                                                                                              | Licenses                                                                                                    | Product Instances                                       | Event Log                                    |                   |             |            |                     |  |  |  |
| Virtual Ac                                                                                           | Virtual Account                                                                                                    |                                                         |                                              |                   |             |            |                     |  |  |  |
| Description: Private virtual account for personal use of CML.                                        |                                                                                                    |                                                         |                                              |                   |             |            |                     |  |  |  |
| Default Vir                                                                                          | tual Account:                                                                                                    | No                                                      |                                              |                   |             |            |                     |  |  |  |
| NGFjYjcwM<br>TkzY2YxLTE<br>AwYUxXbjN<br>oNDM4%0A                                                     | NGFJYJcwMjY1ZjIkNi00ZDA4LTIhNWMtMzM4ZTJIO<br>TkzY2YxLTE20T110DV3%0AMjI1NzI8SThuU0dhdF<br>AwYUxXbjNBOVdUMGQwYVRjTVNnNXQvaHJ3bi9<br>oNDM4%0Ac0RCND0%3D%0A |                                                         |                                              |                   |             |            |                     |  |  |  |
| Press ctrl + c                                                                                       | to copy selected                                                                                                    | text to clipboard.                                      | Uses                                         | Export-Controlled | Description | Created By | Actions             |  |  |  |
| NGFjYjcwMj<br>The token wil                                                                          | iYtZjlkNi0 2                                                                                                    | 2023-Aug-21 02:58:42 (in a either the expiration or the | 30 days) 0 of 10<br>e maximum uses is reache | Allowed           | SLP Test    | bpaez      | Actions -           |  |  |  |

Step 5. Install Trust Code in Nexus switch.

| Nexus#  | license  | smart   | trust  | idtoken | <token< th=""><th>from s</th><th>step 4</th><th>&gt; all fo</th><th>orce</th><th></th><th></th><th></th><th></th><th></th></token<> | from s | step 4 | > all fo | orce    |     |       |        |         |        |
|---------|----------|---------|--------|---------|----------------------------------------------------------------------------------------------------|--------|--------|----------|---------|-----|-------|--------|---------|--------|
| Initiat | ed trust | t estab | lishme | nt with | backend                                                                                                    | l. run | show   | license  | status, | for | trust | estab] | ishment | status |

#### Step 6. Ensure Nexus is present on CSSM.

Log in to **Cisco Software Central > Smart Software Licensing > Inventory > Product Instances**.

| Cisco Software Central > Smart Software Licensing | mart Software Licensing        |                     |                                     |                                 |  |  |  |  |  |  |
|---------------------------------------------------|--------------------------------|---------------------|-------------------------------------|---------------------------------|--|--|--|--|--|--|
| Smart Software Licensing                          |                                |                     |                                     | SL Product Details Support Help |  |  |  |  |  |  |
| Alerts Inventory Convert to Smart Licensing Repor | ts   Preferences   On-Prem Acc | ounts Activity      |                                     |                                 |  |  |  |  |  |  |
| Virtual Account: CML - bpaez                      |                                |                     |                                     | 1 Major Hide Alerts             |  |  |  |  |  |  |
| General Licenses Product Instances                | Event Log                      |                     |                                     |                                 |  |  |  |  |  |  |
| Authorize License-Enforced Features               |                                |                     | Search by Device or by Product Type | 0,                              |  |  |  |  |  |  |
| Name                                              | Product Type                   | Last Contact        | Alerts                              | Actions                         |  |  |  |  |  |  |
| UDI_PID:N9K-C9336C-FX2; UDI_SN:FDO24400PT4;       | N9300                          | 2023-Jul-22 01:51:0 | И                                   | Actions 👻                       |  |  |  |  |  |  |
|                                                   |                                |                     |                                     | Showing 1 Record                |  |  |  |  |  |  |

**Step 7.** Enable any feature that requires your desired license. For this example, a feature is enabled that requires an NX-OS LAN Enterprise Services license.

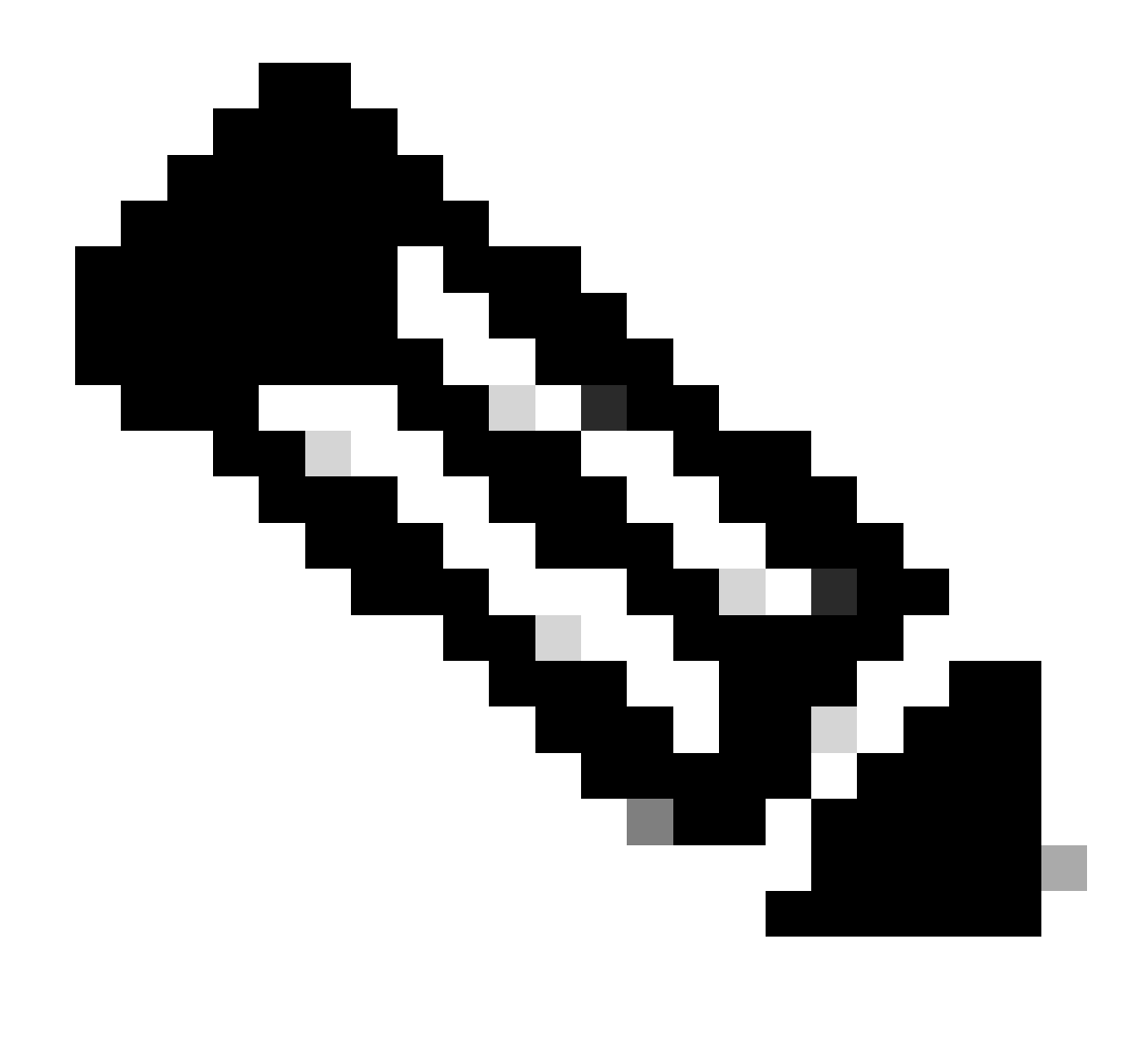

**Note**: NX-OS always asks for the leaf nodes in the license hierarchy. NX-OS always asks for Feature-Based Licenses, instead of Tier-Based Licenses.

Nexus(config)# feature eigrp

Step 8. Confirm you have the expected license (feature-based) in use.

Step 9. Verify the expected license is consumed on the Cisco site.

#### Log in to Cisco **Software Central > Smart Software Licensing > Inventory > Licenses**.

| Cisco Software Central > Smart Software Licensing   |               |                      |                 |              |                 | )      | InternalTestDemo  | Account69.cisco.com |
|-----------------------------------------------------|---------------|----------------------|-----------------|--------------|-----------------|--------|-------------------|---------------------|
| Smart Software Licensing                            |               |                      |                 |              |                 |        | SL Product D      | etails Support Help |
| Alerts   Inventory   Convert to Smart Licensing   R | eports Prefer | ences   On-Prem Ac   | counts Activity |              |                 |        |                   |                     |
| Virtual Account: CML - bpaez                        |               |                      |                 |              |                 |        | 1 Major           | Hide Alerts         |
| General Licenses Product Instances                  | Event Log     |                      |                 |              |                 |        |                   |                     |
|                                                     |               |                      |                 |              |                 |        | By Nan            | te By Tag           |
| Available Actions - Manage Licens                   | e Tags        | License Reservation. |                 | Show         | License Transac | tions  | Search by License | 0                   |
|                                                     |               |                      |                 |              |                 |        | Adv               | anced Search 🗸      |
| License                                             | Billing       | Available to Use     | In Use          | Substitution | Balance         | Alerts | Å                 | Actions             |
|                                                     | Prepaid       | 10                   | 0               | -            | +10             |        | 1                 | Actions -           |
|                                                     | Prepaid       | 2000                 | 0               | ·            | +2000           |        | 4                 | Actions -           |
| ● NXOS LAN for Nexus 9300 10G+ Leaf XF              | Prepaid       | 1                    | 1               |              | 0               |        | /                 | Actions -           |
|                                                     |               |                      |                 |              |                 |        |                   |                     |

Log in to Cisco **Software Central > Smart Software Licensing > Inventory > Licenses**, Click the expected license from the list to see the details.

| NXOS LAN  | XOS LAN for Nexus 9300 10G+ Leaf XF in CML - bpaez |                 |                     |              |                  |      |  |  |  |  |
|-----------|----------------------------------------------------|-----------------|---------------------|--------------|------------------|------|--|--|--|--|
| Overview  | Product Instances                                  | Event Log       | Transaction History |              |                  |      |  |  |  |  |
| Produ     | ct Instance                                        |                 |                     | Product Type | Licenses used    |      |  |  |  |  |
| UDI_P     | ID:N9K-C9336C-FX2; UDI_                            | SN:FDO24400PT4; | )                   | N9300        | 0                |      |  |  |  |  |
|           |                                                    |                 |                     |              | Showing 1 Record |      |  |  |  |  |
|           |                                                    |                 |                     |              |                  |      |  |  |  |  |
|           |                                                    |                 |                     |              | _                |      |  |  |  |  |
| Actions 🔺 |                                                    |                 |                     |              | C                | lose |  |  |  |  |

Step 10. Verify communication is successful with the Cisco site.

```
Nexus# show license status
Utility:
   Status: DISABLED
Smart Licensing using Policy:
   Status: ENABLED
Data Privacy:
   Sending Hostname: yes
   Callhome Hostname Privacy: DISABLED
        Smart Licensing Hostname Privacy: DISABLED
   Version Privacy: DISABLED
```

Transport: Type: Smart URL: https://smartreceiver.cisco.com/licservice/license Proxy: Not configured Policy: Policy in use: Merged from multiple sources Reporting ACK required: Yes Unenforced/Non-Export: First report requirement (days): 90 (CISCO default) Ongoing reporting frequency (days): 365 (CISCO default) On change reporting (days): 90 (CISCO default) Enforced (Perpetual/Subscription): First report requirement (days): 0 (CISCO default) Ongoing reporting frequency (days): 0 (CISCO default) On change reporting (days): 0 (CISCO default) Export (Perpetual/Subscription): First report requirement (days): 0 (CISCO default) Ongoing reporting frequency (days): 0 (CISCO default) On change reporting (days): 0 (CISCO default) Miscellaneous: Custom Id: <empty> Usage reporting: Last ACK received: Jul 21 19:28:32 2023 UTC Next ACK deadline: Jul 20 19:28:32 2024 UTC Reporting push interval: 30 days Next ACK push check: <none> Next report push: Aug 20 19:23:33 2023 UTC Last report push: Jul 21 19:23:33 2023 UTC Last report file write: <none> Trust Code installed: Jul 21 19:18:04 2023 UTC Active: PID: N9K-C9336C-FX2, SN: FD024400PT4 Jul 21 19:18:04 2023 UTC

Nexus#

#### Method 2: CSLU

Before NXOS 10.3(2)F, only management VRF is supported on CSLU mode of transport. Starting from NXOS 10.3(2)F, non-management VRF is supported as well.

Step 1. Configure DNS client.

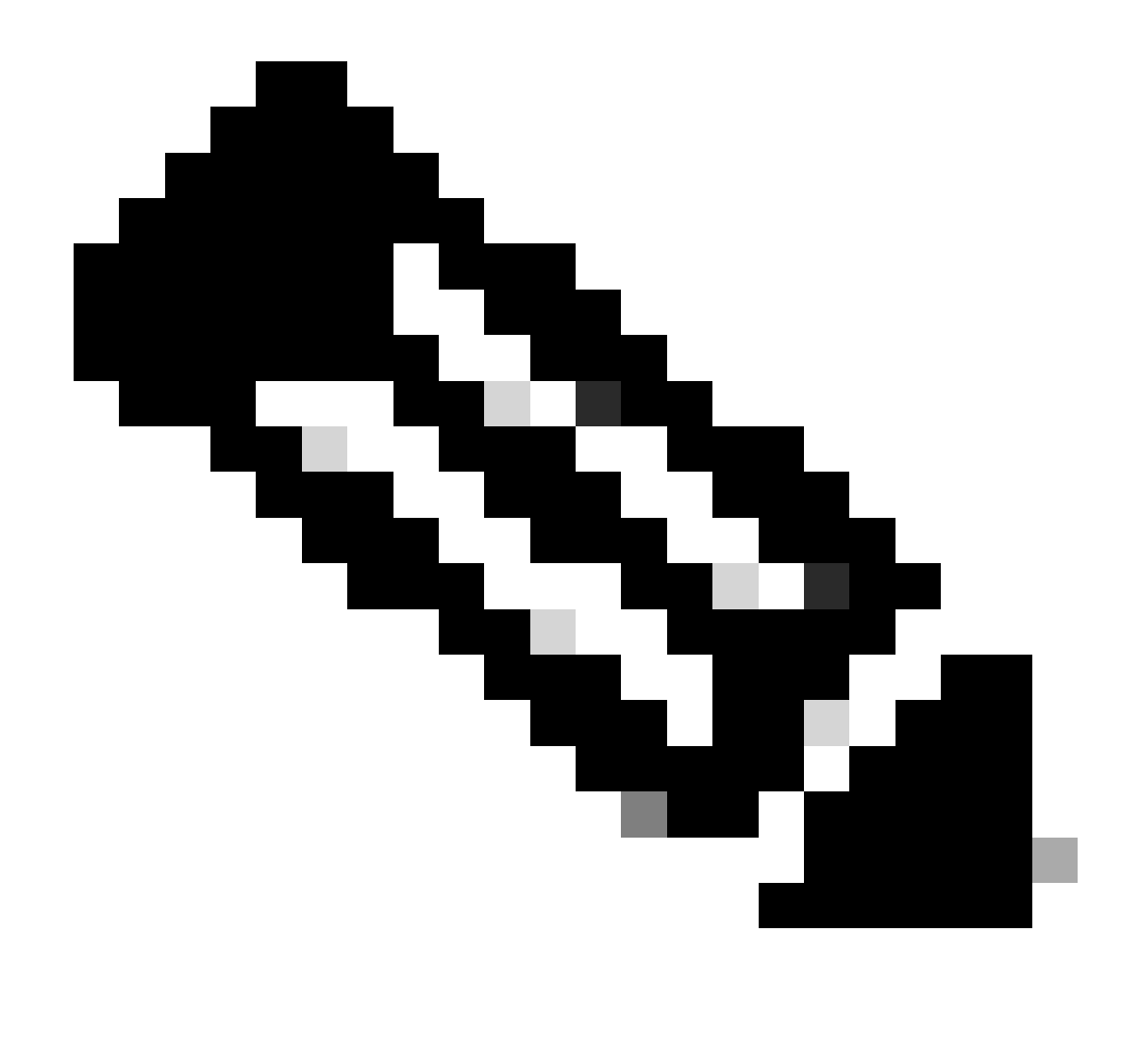

**Note**: You can skip to step 3 if you are not using a Fully Qualified Domain Name (FQDN) on the host running CSLU.

Nexus(config)# ip domain-lookup Nexus(config)# vrf context management Nexus(config-vrf)# ip name-server <dns server ip>

Step 2. Add an entry for cslu-local on your DNS server.

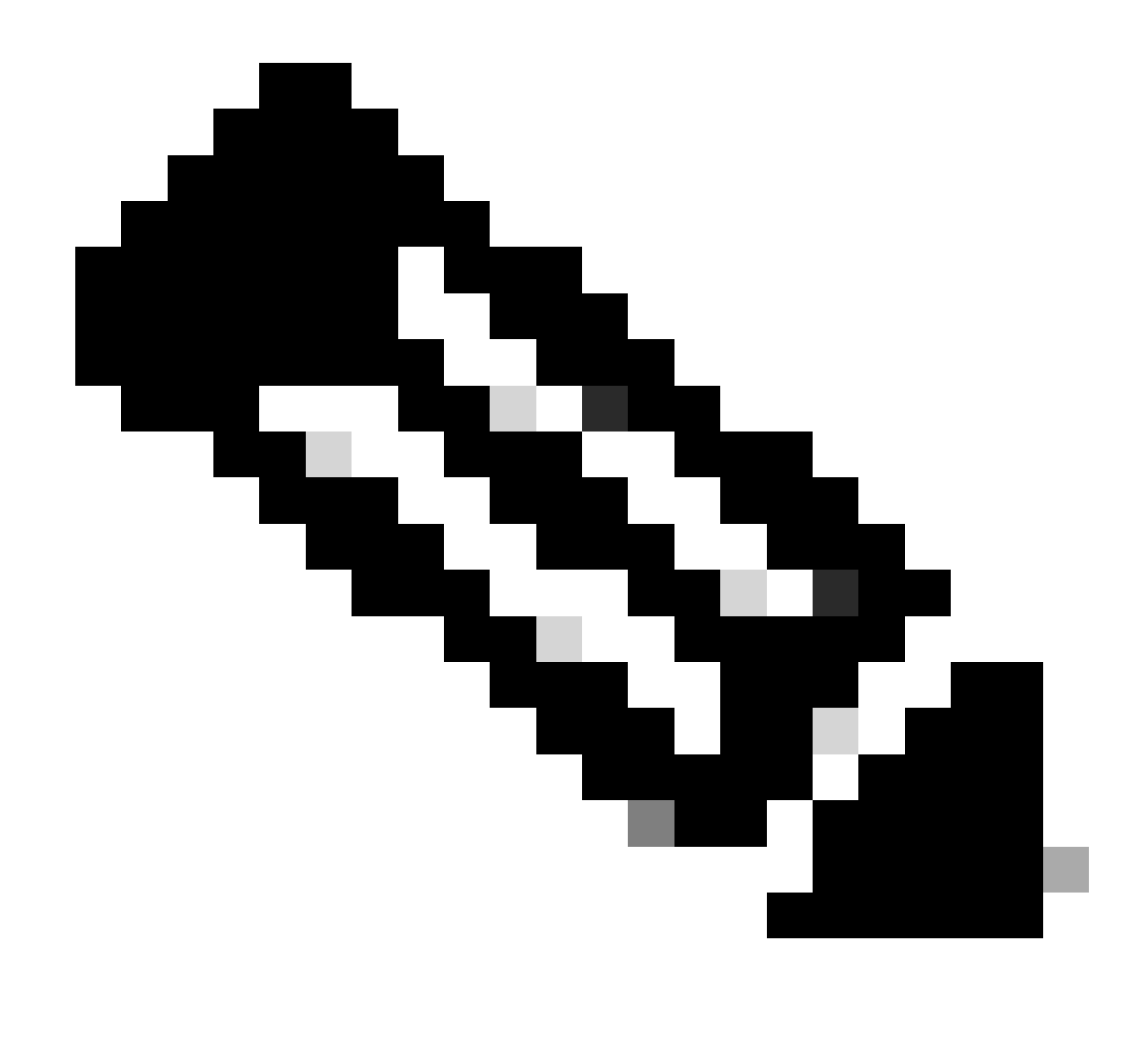

Note: Nexus automatically discovers hostname cslu-local and cslu-local.<domain>

Step 3. Ensure cslu transport is configured. This is the default configuration.

Nexus(config)# license smart transport cslu

Step 4. Indicate CSLU transport URL.

Nexus(config)# license smart url cslu http://<ip address of the host running CSLU>:8182/cslu/v1/pi

**Step 5**. Enable any feature that requires your desired license. For this example, you enable a feature that requires NX-OS LAN Enterprise Services license.

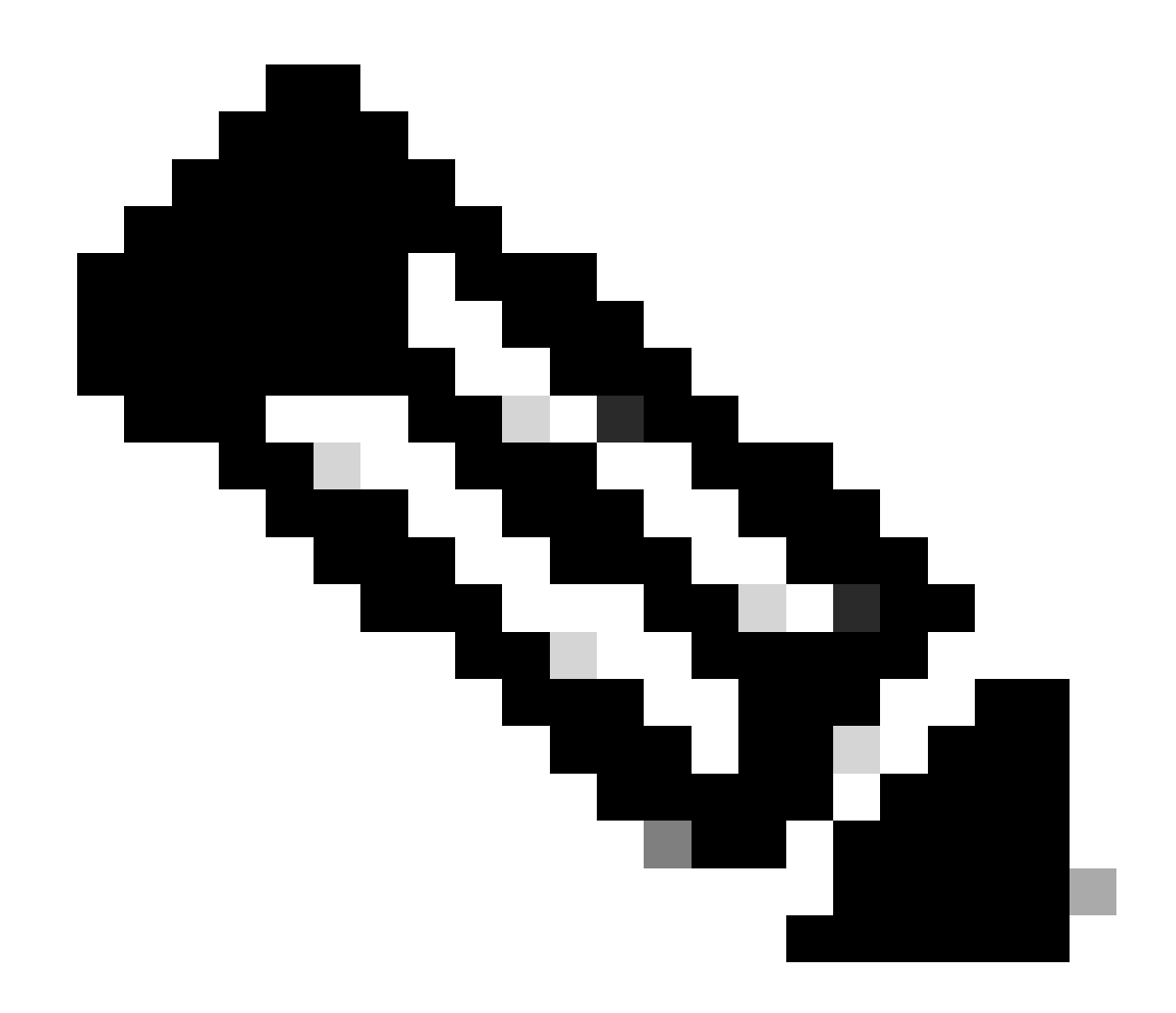

**Note**: NX-OS always asks for the leaf nodes in the license hierarchy. NX-OS always asks for Feature-Based Licenses, instead of Tier-Based Licenses.

Nexus(config)# feature isis

Step 6. Confirm you have the expected license (feature-based) in use.

Step 7. Send the license usage report (known as RUM report) to CSSM.

```
Nexus# license smart sync all
Initiated sync with backend.
```

**Step 8.** Click **Refresh Product Instance List** and verify product instance is present on CSLU, indicating **Complete: Usage report uploaded to CSSM**.

|       | 10                           | 1                   |                        |                                           |
|-------|------------------------------|---------------------|------------------------|-------------------------------------------|
|       | Inventory Preference         | s Scheduler         |                        |                                           |
| Produ | uct Instances                |                     |                        |                                           |
| Add   | Single Product Actions for S | Selected Refresh Pr | roduct Instance List   |                                           |
|       | Name                         |                     | Last Contact           | Alerts                                    |
|       | Filter by Device Details     |                     | Filter by Last Contact | Filter by Alerts                          |
|       | ,                            |                     |                        | - COMPLETE: I know construction date COSM |

Open CSLU > Inventory > Product Instances.

**Step 9.** Ensure Nexus is present on CSSM. This confirms communication works properly between CSLU and CSSM.

Log in to Cisco Software Central > Smart Software Licensing > Inventory > Product Instance.

| Cisco Software Central > Smart Software Licensing         | co Software Central > Smart Software Licensing |                     |                                     |                     |  |  |  |  |  |
|-----------------------------------------------------------|------------------------------------------------|---------------------|-------------------------------------|---------------------|--|--|--|--|--|
| Alerts   Inventory   Convert to Smart Licensing   Reports | Preferences   On-Prem Acc                      | ounts Activity      |                                     |                     |  |  |  |  |  |
| Virtual Account: CML - bpaez                              |                                                |                     |                                     | 1 Major Hide Alerts |  |  |  |  |  |
| General Licenses Product Instances                        | Event Log                                      |                     |                                     |                     |  |  |  |  |  |
| Authorize License-Enforced Features                       |                                                |                     | Search by Device or by Product Type | ٥,                  |  |  |  |  |  |
| Name                                                      | Product Type                                   | Last Contact        | Alerts                              | Actions             |  |  |  |  |  |
| UDI_PID:N9K-C9336C-FX2; UDI_SN:FDO24400PT4;               | N9300                                          | 2023-Jul-22 01:51:0 | 11                                  | Actions -           |  |  |  |  |  |
|                                                           |                                                |                     |                                     | Showing 1 Record    |  |  |  |  |  |

Step 10. Verify the expected license was consumed on CSSM On-Prem local server.

Log in to **Cisco Software Central > Smart Software Licensing > Inventory > Licenses**.

| Cisco Software Central > Smart Software Lic                                                                                                    | InternalTestDemo/   | Account69.cisco.cor |                    |              |                    |        |                   |                   |
|----------------------------------------------------------------------------------------------------|---------------------|---------------------|--------------------|--------------|--------------------|--------|-------------------|-------------------|
| Smart Software Licensi                                                                                                    | ng                  |                     |                    |              |                    |        | SL Product De     | tails Support Hel |
| Alerts Inventory Convert to Smart Lice                                                                                                    | nsing Reports Prefe | rences   On-Prem A  | ccounts   Activity | e            |                    |        |                   |                   |
| Virtual Account: CML - bpaez                                                                                                    |                     |                     |                    |              |                    |        | 1 Major           | Hide Alerts       |
| General Licenses Product                                                                                                    | Instances Event Log |                     |                    |              |                    |        |                   |                   |
|                                                                                                    |                     |                     |                    |              |                    |        | By Name           | e By Tag          |
| Available Actions - Man                                                                                                    | age License Tags    | License Reservation |                    | 🗹 Shov       | / License Transact | ions   | Search by License | 0                 |
|                                                                                                    |                     |                     |                    |              |                    |        | Adva              | nced Search 🗸     |
| License                                                                                                    | Billing             | Available to Use    | In Use             | Substitution | Balance            | Alerts | A                 | ctions            |
| CML - Base     CML - Base     CML - Base | Prepaid             | 10                  | 0                  | -            | +10                |        | A                 | ctions -          |
|                                                                                                    | Prepaid             | 2000                | 0                  |              | +2000              |        | A                 | ctions -          |
| ● NXOS LAN for Nexus 9300 10G                                                                                                    | + Leaf XF Prepaid   | 1                   | 1                  | -            | 0                  |        | A                 | ctions -          |
|                                                                                                    |                     |                     |                    |              |                    |        |                   |                   |

Log in to **Cisco Software Central > Smart Software Licensing > Inventory > Licenses > Click on License > Product Instances**.

| verview | Product Instances        | Event Log      | Transaction History |              |                 |
|---------|--------------------------|----------------|---------------------|--------------|-----------------|
|         |                          |                |                     |              |                 |
| Produ   | ct Instance              |                |                     | Product Type | Licenses used   |
| UDI_F   | PID:N9K-C9336C-FX2; UDI_ | SN:FDO24400PT4 | k .                 | N9300        | 1               |
| ×       |                          |                | - 1                 |              | ×-              |
| ×       |                          |                | -1                  |              | Showing 1 Recor |
| ×       |                          |                | -1                  |              | Showing 1 Recor |
| ·       |                          |                |                     |              | Showing 1 Recor |

Step 11. Verify communication is successful with the Cisco site.

```
Nexus# show license status
Utility:
    Status: DISABLED
Smart Licensing using Policy:
    Status: ENABLED
Data Privacy:
    Sending Hostname: yes
    Callhome Hostname Privacy: DISABLED
        Smart Licensing Hostname Privacy: DISABLED
    Version Privacy: DISABLED
Transport:
    Type: CSLU
    Cslu address: http://10.201.255.233:8182/cslu/v1/pi
Policy:
    Policy in use: Merged from multiple sources
    Reporting ACK required: Yes
    Unenforced/Non-Export:
        First report requirement (days): 90 (CISCO default)
        Ongoing reporting frequency (days): 365 (CISCO default)
        On change reporting (days): 90 (CISCO default)
    Enforced (Perpetual/Subscription):
        First report requirement (days): 0 (CISCO default)
        Ongoing reporting frequency (days): 0 (CISCO default)
        On change reporting (days): 0 (CISCO default)
    Export (Perpetual/Subscription):
        First report requirement (days): 0 (CISCO default)
        Ongoing reporting frequency (days): 0 (CISCO default)
        On change reporting (days): 0 (CISCO default)
Miscellaneous:
    Custom Id: <empty>
Usage reporting:
    Last ACK received: <none>
    Next ACK deadline: Oct 20 01:09:12 2023 UTC
    Reporting push interval: 30 days
    Next ACK push check: Jul 22 01:18:02 2023 UTC
    Next report push: Aug 21 01:13:03 2023 UTC
    Last report push: Jul 22 01:13:03 2023 UTC
```

Last report file write: <none>

Trust Code installed: <none>

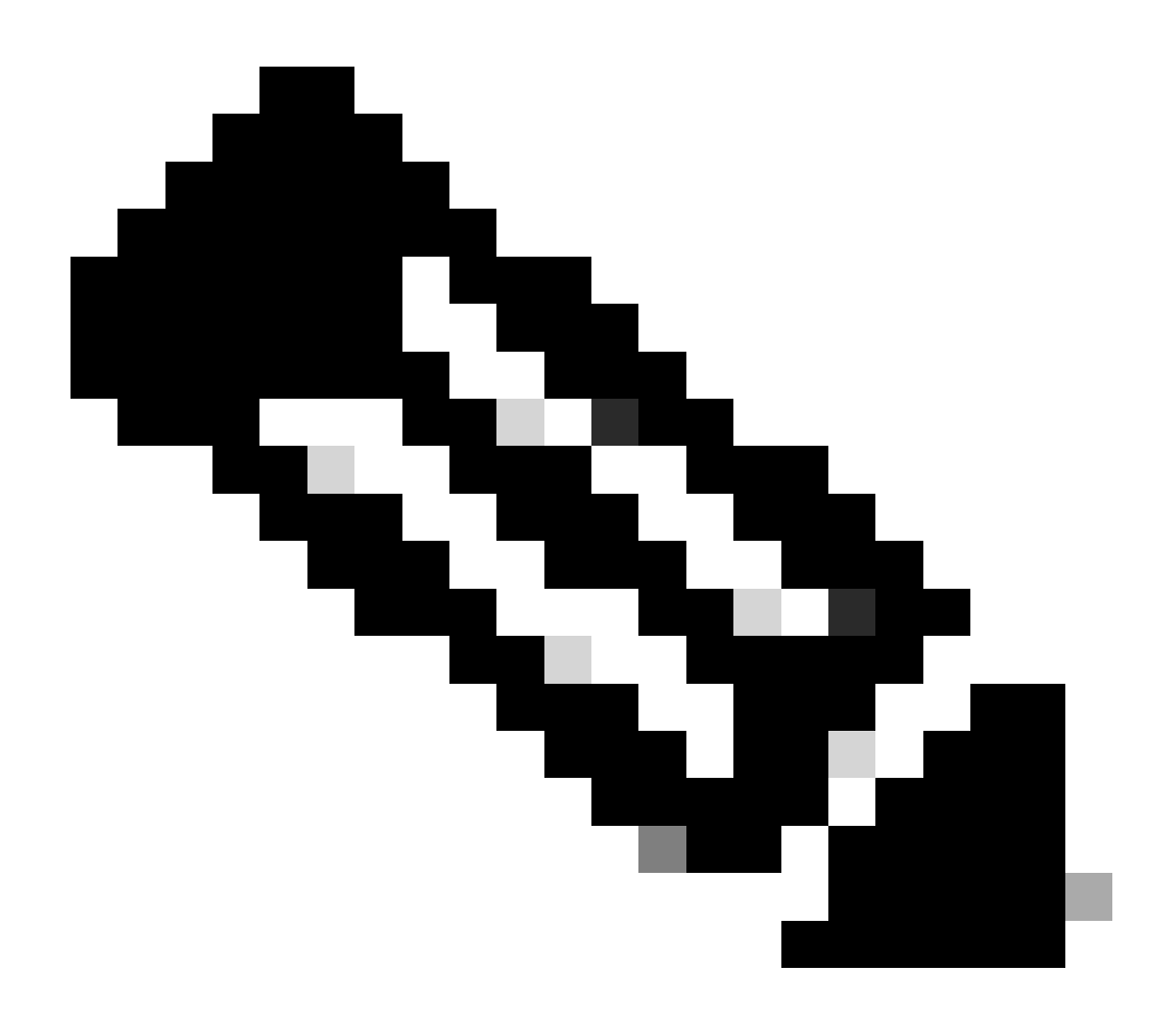

#### Note:

It is expected to see Trust Code Installed as in the show license status using this method.

It is expected to see Last ACK received as in the show license status the first time you sync up with CSSM On-Prem. This changes after the first Next report push is done.

#### Method 3: On-Prem License Server

- Only CSLU mode of transport is supported on On-Prem.
- Before NXOS 10.3(2)F, only management VRF is supported on CSLU mode of transport. Starting from NXOS 10.3(2)F, non-management VRF is supported as well.

Step 1. Configure DNS client.

Nexus(config)# ip domain-lookup Nexus(config)# vrf context management Nexus(config-vrf)# ip name-server <dns server ip>

Step 2. Ensure CSLU transport is configured. This is the default configuration.

```
Nexus(config)# license smart transport cslu
```

Step 3. Identify the CSLU transport URL.

Log in to **CSSM On-Prem > Smart Software Manager On-Prem > Select Local Virtual Account** (top right corner). From the drop-down menu, choose **Inventory > General**, then click **CSLU Transport URL** to copy.

| On-Pre                          | em License Wo                                                                                                    | rkspace                                                                                                    |                                                                            |                                                                           | cisi                                                                       | 0<br>0                                                                           | Ad                                                                            | min Workspace                                                     | 💄 Hello, Bidk                                                  | ar Herson Paez Lamp                                          | on Log ( |
|---------------------------------|----------------------------------------------------------------------------------------------------|----------------------------------------------------------------------------------------------------|----------------------------------------------------------------------------|---------------------------------------------------------------------------|----------------------------------------------------------------------------|----------------------------------------------------------------------------------|-------------------------------------------------------------------------------|-------------------------------------------------------------------|----------------------------------------------------------------|--------------------------------------------------------------|----------|
| Smart Softw                     | are Manager On-Prem >                                                                                                    | Smart Licensing                                                                                              |                                                                            |                                                                           |                                                                            |                                                                                  |                                                                               |                                                                   |                                                                | CX Americas DCRS VX                                          | LAN v4 👻 |
| Sm                              | art Licensing                                                                                                    |                                                                                                    |                                                                            |                                                                           |                                                                            |                                                                                  |                                                                               |                                                                   |                                                                |                                                              |          |
|                                 | Alerts Inventory                                                                                                    | Convert to                                                                                                   | Smart Licensing                                                            | Reports                                                                   | Preferences                                                                | Activity                                                                         |                                                                               |                                                                   |                                                                |                                                              |          |
| Loca                            | Il Virtual Account:                                                                                                    | Default<br>Licenses                                                                                          | Product Instan                                                             | ces SL Us                                                                 | sing Policy                                                                | Event Log                                                                        |                                                                               |                                                                   |                                                                |                                                              |          |
| Lo                              | cal Virtual Account                                                                                                    |                                                                                                    |                                                                            |                                                                           |                                                                            |                                                                                  |                                                                               |                                                                   |                                                                |                                                              |          |
|                                 | Description Default Local Virtual Accou                                                                                                    | nt:                                                                                                    | This is the defa<br>Yes                                                    | ult virtual account                                                       | created during con                                                         | pany account creati                                                              | ion.                                                                          |                                                                   |                                                                |                                                              |          |
| Prn<br>Thu<br>Sm<br>still<br>Gu | oduct Instance Registra<br>e registration tokens below ca<br>nart Transport Registration UR<br>I use Smart Call Home, you m<br>ide for setting the destination<br>ew Token | tion Tokens<br>n be used to register ne<br>L.For products that sup<br>ust configure the "desti<br>URL value. | w product instances to<br>port Smart Licensing I<br>nation address http* o | o this Local Virtual Ar<br>Jaing Policy that use<br>In the product to use | ccount. For products th<br>cslu as transport, you<br>the Smart Call Home R | at support Smart Transp<br>must configure the 'licer<br>egistration URL. The rec | port, you must configure<br>nse smart transport calu<br>commended method is t | the "license smart<br>" to use the CSLU T<br>Smart Transport. Ple | ud" on the product<br>fransport URL For<br>base consult your F | to use the<br>legacy products that<br>Products Configuration |          |

Step 4. Indicate CSLU transport URL.

Nexus(config)# license smart url cslu https://<on-prem hostname>/cslu/v1/pi/<virtual account>

**Step 5.** Enable any feature that requires your desired license. For this example, a feature is enabled that requires an NX-OS LAN Enterprise Services license.

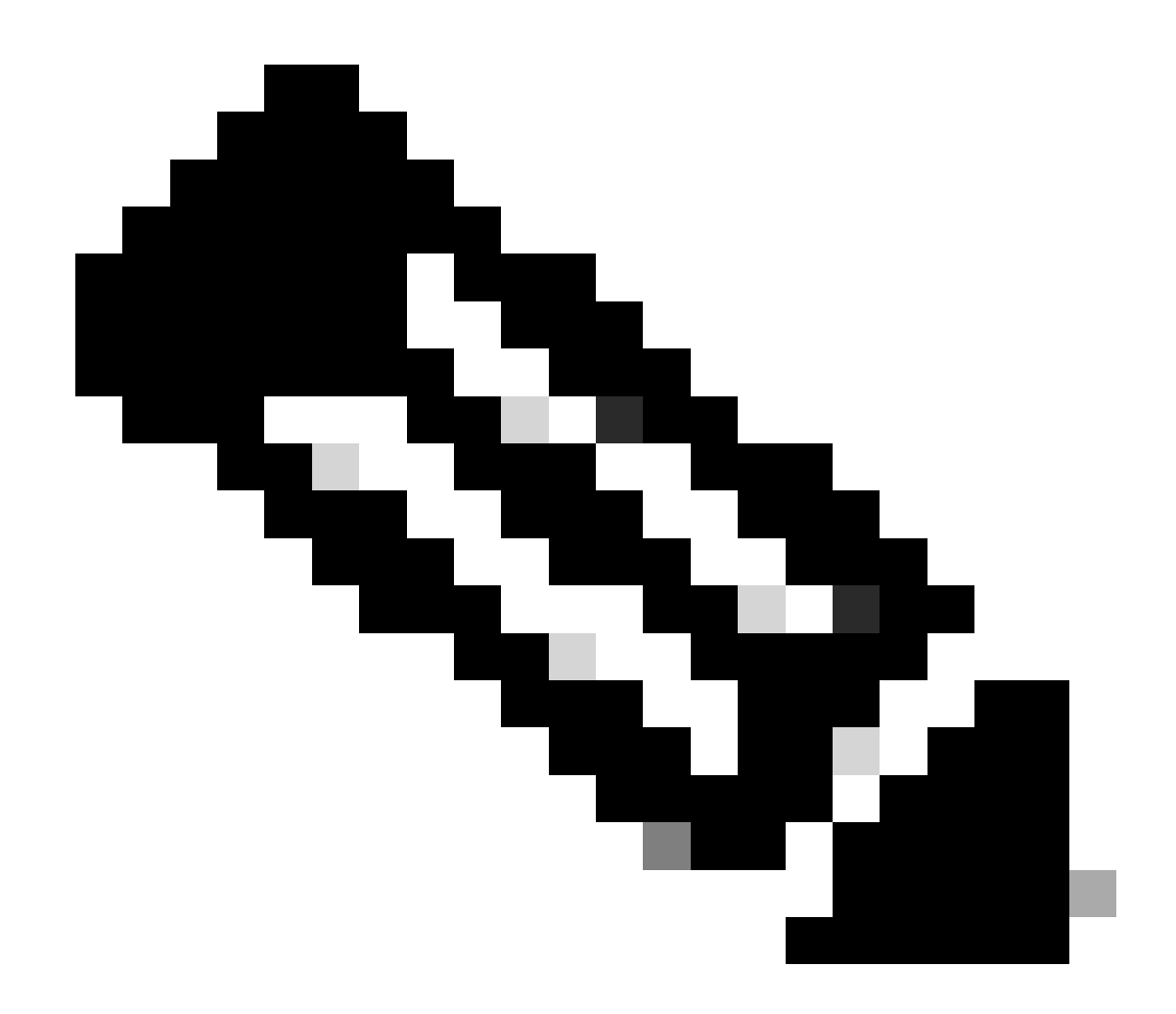

Note: NX-OS always asks for the leaf nodes in the license hierarchy.

NX-OS always asks for Feature-Based Licenses, instead of Tier-Based Licenses.

Nexus(config)# feature ospf

Step 6. Confirm you have the expected license (feature-based) in use.

Nexus# license smart sync all Initiated sync with backend.

Step 8. Ensure Nexus is present on CSSM On-Prem.

Log in to **CSSM On-Prem > Smart Software Manager On-Prem > Select Local Virtual Account** (top right corner). From the drop-down menu, choose **Inventory > SL Using Policy**.

| On-Prem License Works                                                   | pace                                                                 | cisco                                | Admin Workspace 🔒 Hello, Bidkar Herson Paez Lampon Log Out                                                                                                    |
|-------------------------------------------------------------------------|----------------------------------------------------------------------|--------------------------------------|----------------------------------------------------------------------------------------------------|
| Smart Software Manager On-Prem > Smart                                  | Licensing                                                            |                                      | CX Americas DCRS VXLAN v4 👻                                                                                                    |
| Smart Licensing                                                         |                                                                      |                                      |                                                                                                    |
| Local Virtual Account: Defau<br>General Lic<br>Add Single Product Actio | Lit<br>enses Product Instances<br>ns for Selected ~ Export/Import Al | SL Using Policy Event Log            | Search by Name Q                                                                                                    |
| Name           UDL_PID:N9K-C9336C-<br>FX2;UDL_SN:FD0243410              | Product Type<br>7N;UDL_VID:; N9300                                   | Last Contact<br>2023-Jul-20 18:11:29 | 10     Image: Showing Page 1 of 1(1 Records)     Image: Showing Page 1 of 1(1 Records)     Image: Showing Page 1 of |

Step 9. Verify the expected license was consumed on CSSM On-Prem local server.

Log in to **CSSM On-Prem > Smart Software Manager On-Prem > Select Local Virtual Account** (top right corner) from the drop-down **menu > Inventory > Licenses**.

| On-Prem License Workspace                                                                                                    |                    |                          | cisco   | •            |              | Admin Workspace            | 🛔 Hello, Bidkar Herson Paez Lampon | Log Out |
|----------------------------------------------------------------------------------------------------|--------------------|--------------------------|---------|--------------|--------------|----------------------------|------------------------------------|---------|
| Smart Software Manager On-Prem > Smart Licensing Smart Licensing                                                                                                  |                    |                          |         |              |              |                            | CX Americas DCRS VXLAN             | v4 ¥    |
| Alerts     Inventory     Convert to Smith       Local Virtual Account:     Default       General     Licenses         Available Actions ~     Manage License Tags | Product Instances  | Reports P<br>SL Using Po | Hicy Ev | Activity     |              | Sean                       | By Name By Tag<br>ch by License Q  |         |
| License NXOS LAN for Nexus 9300 10G+ Leaf XF                                                                                                    | Billing<br>Prepaid | Available to Use         | In Use  | Substitution | Balance<br>0 | Alerts O Insufficient Lice | Actions<br>enses Actions *         |         |

Log in to **CSSM On-Prem > Smart Software Manager On-Prem > Select Local Virtual Account** (top right corner). From the drop-down menu, choose **Inventory > Licenses**. Click the expected license from the list to see the details.

#### NXOS LAN for Nexus 9300 10G+ Leaf XF In Default 20 LAN license for Nexus 9300-XF Product Instances Event Log **Transaction History** Overview Product Instance Product Type Licenses Used UDI\_PID:N9K-C9336C-FX2;UDI\_SN:FDO2434107N;UDI\_VID:; (1) N9300 ------Showing All 4 Records Transfer License...

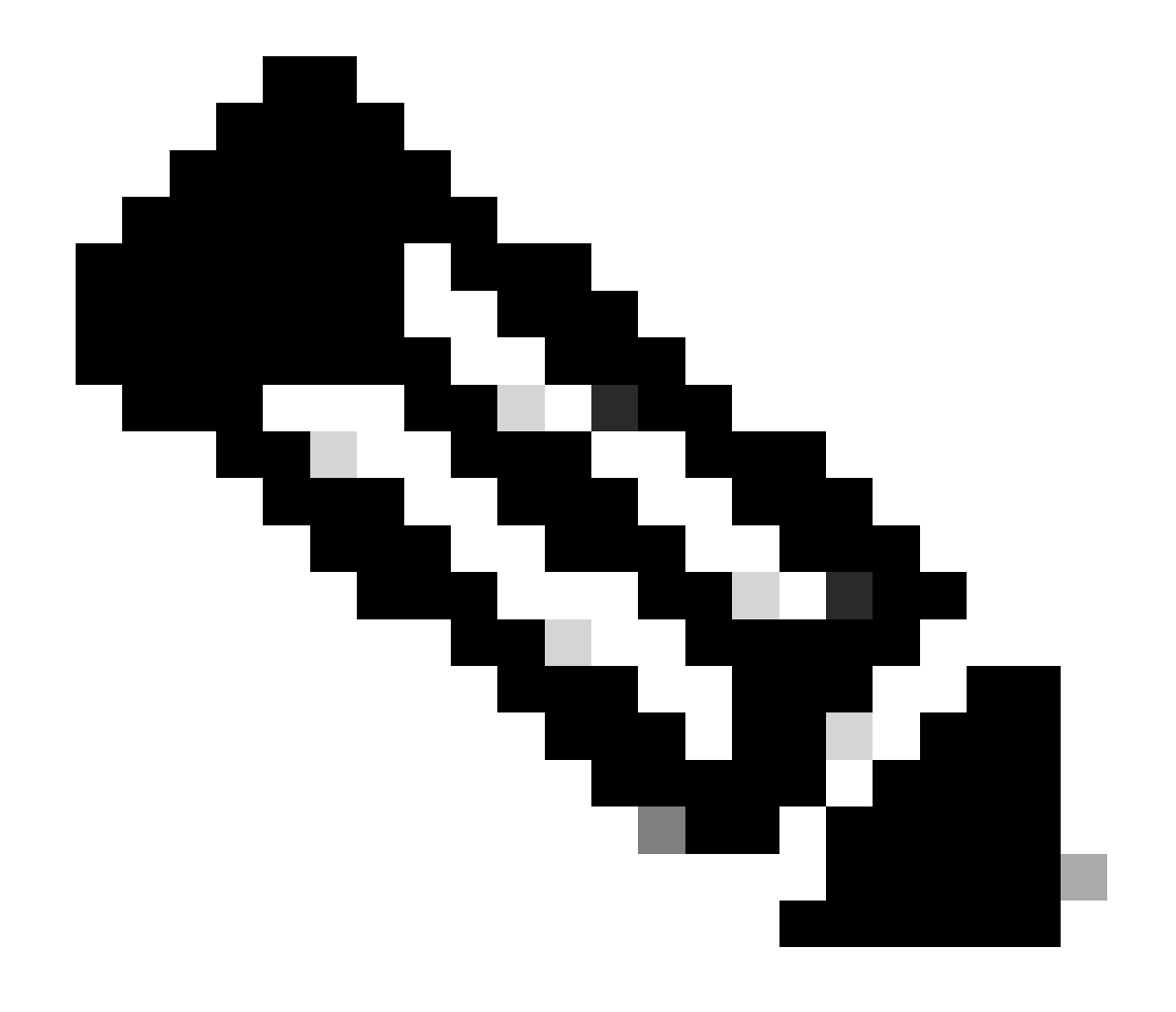

**Note**: It is expected to see Trust Code Installed as <none> in in show license status using this method.

It is expected to see Last ACK received as in show license status the first time you sync up with CSSM On-Prem. This changes after the first Next report push is done.

#### Method 4: Offline

Step 1. Disable smart transport mode.

Nexus(config)# license smart transport off

**Step 2.** Enable any feature that requires your desired license. For this example, a feature is enabled that requires an NX-OS LAN Enterprise Services license.

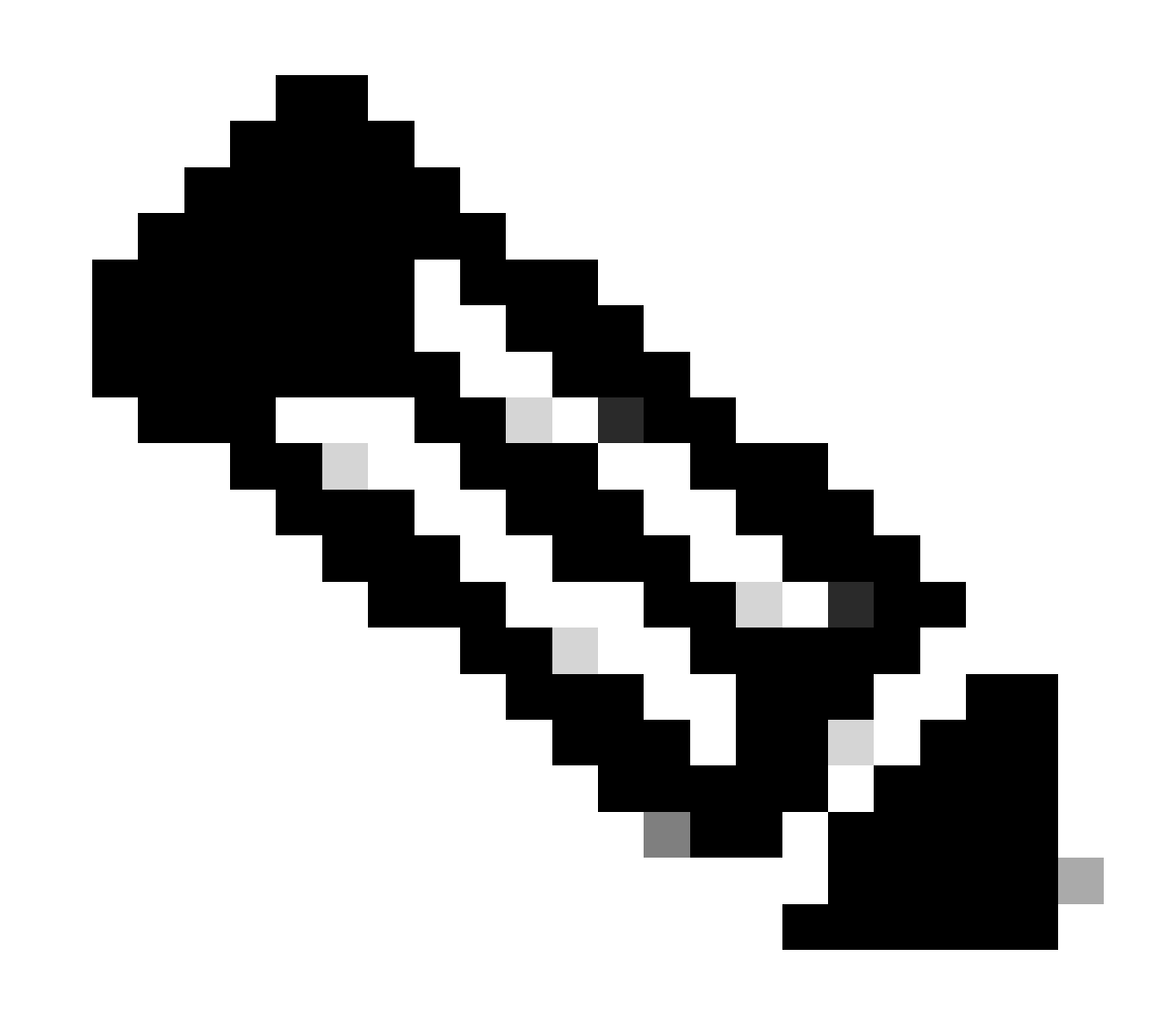

Note: NX-OS always asks for the leaf nodes in the license hierarchy.

NX-OS always asks for Feature-Based Licenses, instead of Tier-Based Licenses.

RUM reports cannot be saved if no licensing features are active. The RUM reports capture the licensing transactions in the device for upload. On a greenfield device, there is nothing to report, so it is empty and not generated.

Nexus(config)# feature bgp

Step 3. Confirm you have the expected license (feature-based) in use.

Step 4. Generate and save RUM report.

Nexus# license smart save usage all bootflash:all\_rum.txt Success: Saved in bootflash:/all\_rum.txt.

Step 5. Copy the file from Step 4 to a device with an Internet connection.

Step 6. Upload RUM report (usage data) to CSSM.

Log in to Cisco Software Central > Smart Software Licensing > Reports > Usage Data Files.

#### Step 6a. Click Upload Usage Data.

| Cisco Software              | Central > Smart Softwa      | re Licensing                                 |                                |                            |           |                         | Ш              | InternalTestDemoAcco | unt69.cisco.co |
|-----------------------------|-----------------------------|----------------------------------------------|--------------------------------|----------------------------|-----------|-------------------------|----------------|----------------------|----------------|
| Smart S                     | Software Licer              | nsing                                        |                                |                            |           |                         |                | SL Product Details   | Support He     |
| Alerts Inver                | ntory Convert to Smart      | Licensing Repo                               | rts Preferenc                  | es   On-Prem Accounts   Ac | ctivity   |                         |                |                      |                |
| Reports                     |                             |                                              |                                |                            |           |                         |                |                      |                |
| Report                      | Usage Data Files            | Reporting Policy                             | Synch Fi                       | le for Device Controllers  |           |                         |                |                      |                |
| Devices can<br>This usage t | be configured to report the | e features that they a nses are needed, in a | re using.<br>order to be compl | iant.                      |           | Search by File Name. Vi | irtual Account |                      | 0              |
| (+) Usage                   | e Data File                 | F                                            | Reported                       | Virtual Account            | Reporting | Status                  | Devices        | Acknowledgeme        | nt             |

Step 6b. Click Browse.

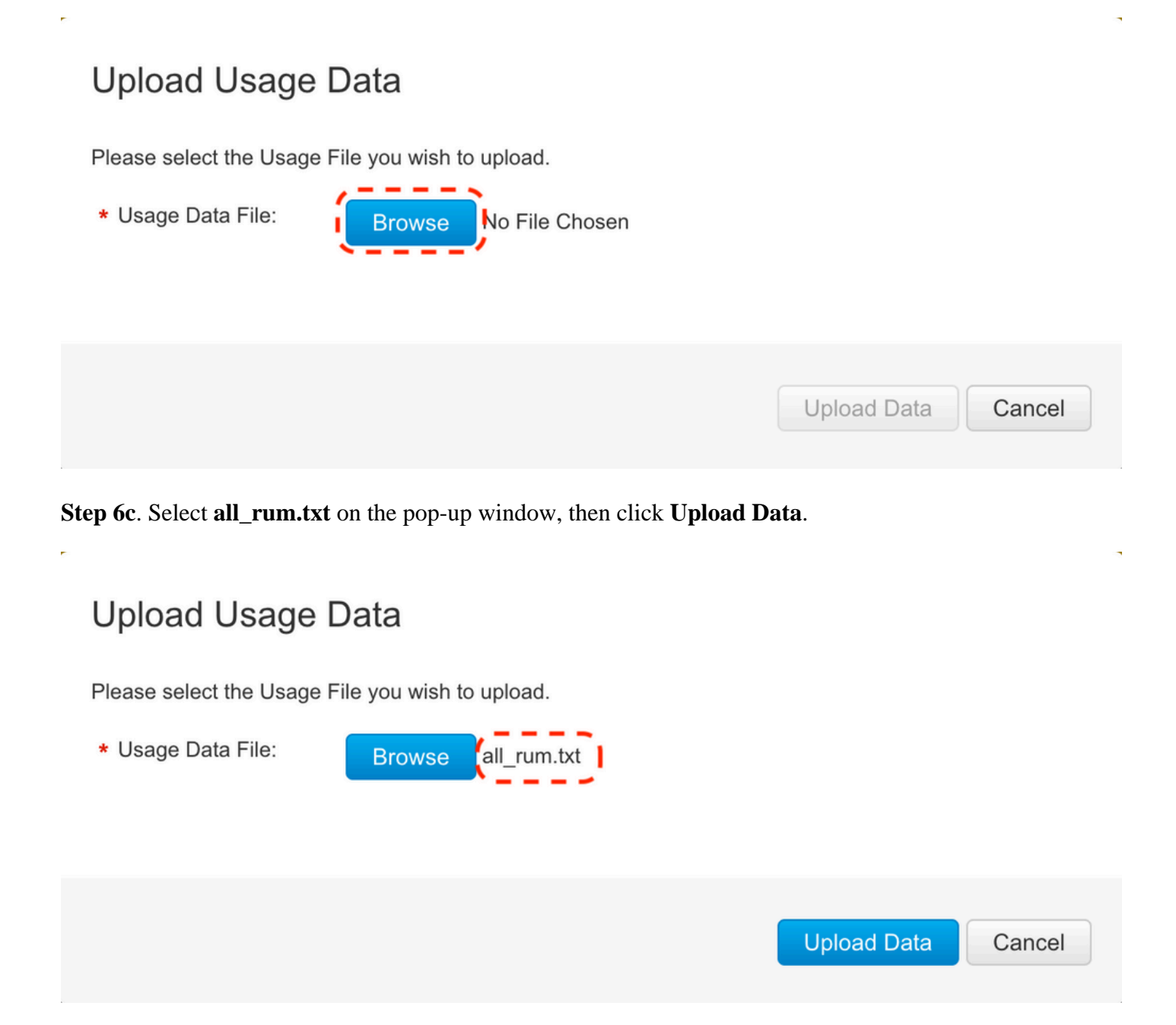

**Step 6d**. Select the Virtual Account that receives the uploaded file from the drop-down menu, then click **Ok**.

# Select Virtual Accounts

Some of the usage data files do not include the name of the virtual account that the data refers to, or the virtual account is unrecognized.

Please select an account: AO Select one account for all files: Select VA Select a virtual account per file: Cancel Ok X

# Select Virtual Accounts

Some of the usage data files do not include the name of the virtual account that the data refers to, or the virtual account is unrecognized.

Please select an account:

| AO Select one account for all files:                   | Select VA   |
|--------------------------------------------------------|-------------|
| <ul> <li>Select a virtual account per file:</li> </ul> | CML - bpaez |

## Select Virtual Accounts

Some of the usage data files do not include the name of the virtual account that the data refers to, or the virtual account is unrecognized.

Please select an account:

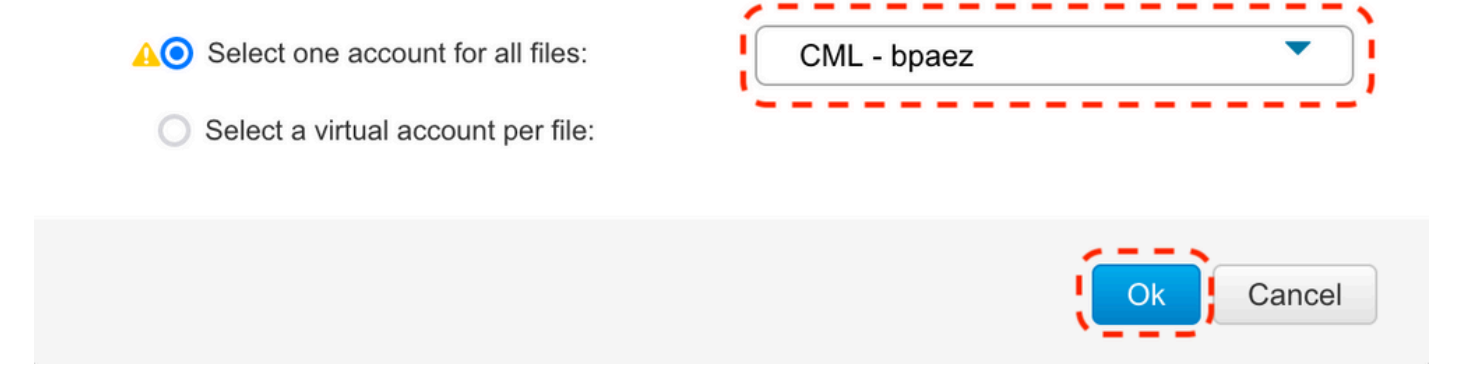

#### Step 7. Wait for **Reporting Status** to change to **No errors**, then click **Download** to get the ACK file.

| Cisco Software              | Central > Smart Softwa                                    | re Licensing                                         |                           |                           |                        | đì                   | InternalTestDemoAccou | nt69.cisco |
|-----------------------------|-----------------------------------------------------------|------------------------------------------------------|---------------------------|---------------------------|------------------------|----------------------|-----------------------|------------|
| Smart S                     | Software Lice                                             | nsing                                                |                           |                           |                        |                      | SL Product Details    | Support    |
| lerts Inve                  | ntory   Convert to Smar                                   | t Licensing Reports                                  | Preference                | es   On-Prem Accounts   A | ctivity                |                      |                       |            |
| Reports                     |                                                           |                                                      |                           |                           |                        |                      |                       |            |
| Report                      | Usage Data Files                                          | Reporting Policy                                     | Synch Fil                 | e for Device Controllers  |                        |                      |                       |            |
| Devices can<br>This usage t | be configured to report the<br>then determines which lice | e features that they are<br>enses are needed, in ord | using.<br>er to be compli | ant.                      |                        |                      |                       |            |
| Upload                      | Usage Data                                                |                                                      |                           |                           | Search by File Na      | ame, Virtual Account |                       | 0          |
| 🕀 Usag                      | e Data File                                               | Rep                                                  | orted                     | Virtual Account           | Reporting Status       | Devices              | Acknowledgemen        | ıt         |
| all_rur                     | n.txt                                                     | 202                                                  | 3-Jul-22                  | CML - bpaez               | A Data Being Processed | [ <b>0</b> ]         | Pending               |            |
| Smart S                     | Software Lice                                             |                                                      | Proference                | s On-Prem Accounts A      | Hivity                 |                      | SL Product Details    | Support    |
| Reports                     |                                                           |                                                      | 1                         |                           |                        |                      |                       |            |
| Report                      | Usage Data Files                                          | Reporting Policy                                     | Synch Fil                 | e for Device Controllers  |                        |                      |                       |            |
| Devices can<br>This usage t | be configured to report the<br>then determines which lice | e features that they are<br>enses are needed, in ord | using.<br>er to be compli | ant.                      |                        |                      |                       |            |
| Upload                      | Usage Data                                                |                                                      |                           |                           | Search by File Na      | ame, Virtual Account |                       | 0          |
| 🕀 Usag                      | e Data File                                               | Rep                                                  | orted                     | Virtual Account           | Reporting Status       | Devices              | Acknowledgemen        | ıt         |
| all_rur                     | n.txt                                                     | 202                                                  | 3-Jul-22                  | CML - bpaez               | 1 No Errors            | $(\overline{1})$     | Download              |            |

Step 8. Ensure Nexus is present on CSSM.

| Cisco Software Central > Smart Software Licensing         |                          |                      | ci)                                 | InternalTestDemoAccount69.cisco.com |
|-----------------------------------------------------------|--------------------------|----------------------|-------------------------------------|-------------------------------------|
| Smart Software Licensing                                  |                          |                      |                                     | SL Product Details Support Help     |
| Alerts   Inventory   Convert to Smart Licensing   Reports | Preferences   On-Prem Ac | counts Activity      |                                     |                                     |
| Virtual Account: CML - bpaez                              |                          |                      |                                     | 1 Major Hide Alerts                 |
| General Licenses Product Instances Eve                    | ent Log                  |                      |                                     |                                     |
| Authorize License-Enforced Features                       |                          | S                    | Search by Device or by Product Type | ٩,                                  |
| Name                                                      | Product Type             | Last Contact         | Alerts                              | Actions                             |
| UDI_PID:N9K-C9336C-FX2; UDI_SN:FDO24400PT4;               | N9300                    | 2023-Jul-22 01:51:01 |                                     | Actions -                           |
|                                                           |                          |                      |                                     | Showing 1 Record                    |

Step 9. Verify the expected license was consumed on the <u>Cisco site</u>.

### Log in to **Cisco Software Central > Smart Software Licensing > Inventory > Licenses**.

| On-Prem License Workspace                                           |                   |                  | uluilu<br>cisco |              |         | Admin Workspa            | ce 🛔 Hello, Bidkar Herson P | aez Lampon Log Or |
|---------------------------------------------------------------------|-------------------|------------------|-----------------|--------------|---------|--------------------------|-----------------------------|-------------------|
| Smart Software Manager On-Prem > Smart Licensing<br>Smart Licensing |                   |                  |                 |              |         |                          | CX America                  | s DCRS VXLAN v4 👻 |
| Alerts Inventory Convert to Smar                                    | rt Licensing      | Reports P        | references      | Activity     |         |                          |                             |                   |
| Local Virtual Account: Default General Licenses I                   | Product Instances | SL Using Po      | licy Eve        | nt Log       |         |                          |                             |                   |
| Available Actions - Manage License Tags                             |                   |                  |                 |              |         |                          |                             |                   |
|                                                                     |                   |                  |                 |              |         | 10 <b>v</b> Sh           | Search by License           | ag<br>Q<br>≫ N    |
| License                                                             | Billing           | Available to Use | In Use          | Substitution | Balance | Alerts                   | Actions                     |                   |
| NXOS LAN for Nexus 9300 10G+ Leef XF                                | Prepaid           | 1                | 1               |              | 0       | 8 Insufficier<br>10 ▼ Sh | nt Licenses Actions -       | ₩ ₩               |

Log in to **Cisco Software Central > Smart Software Licensing > Inventory > Licenses**, Click the expected license from the list to see the details.

#### NXOS LAN for Nexus 9300 10G+ Leaf XF In Default

LAN license for Nexus 9300-XF

| UDI_PID:N9K-C9336C-FX2;UDI_SN:FDO2434107N;UDI_VID:; N9300 [1] |              | enses Osed         | Licenses Us | Product Type |                      | ance                  | Product Insta |
|---------------------------------------------------------------|--------------|--------------------|-------------|--------------|----------------------|-----------------------|---------------|
|                                                               | All 4 Record | )<br>Showing All 4 | (1_)        | N9300        | DO2434107N;UDI_VID:; | K-C9336C-FX2;UDI_SN:F | UDI_PID:N9H   |
|                                                               | All 4 Recor  | Showing All 4      |             |              |                      |                       |               |

×

Step 10. Upload the ACK file from step 7 to the Nexus switch.

Step 11. Install ACK file in Nexus switch.

Nexus# license smart import bootflash:ACK\_all\_rum.txt Done smart import.

Step 12. Verify ACK was installed successfully.

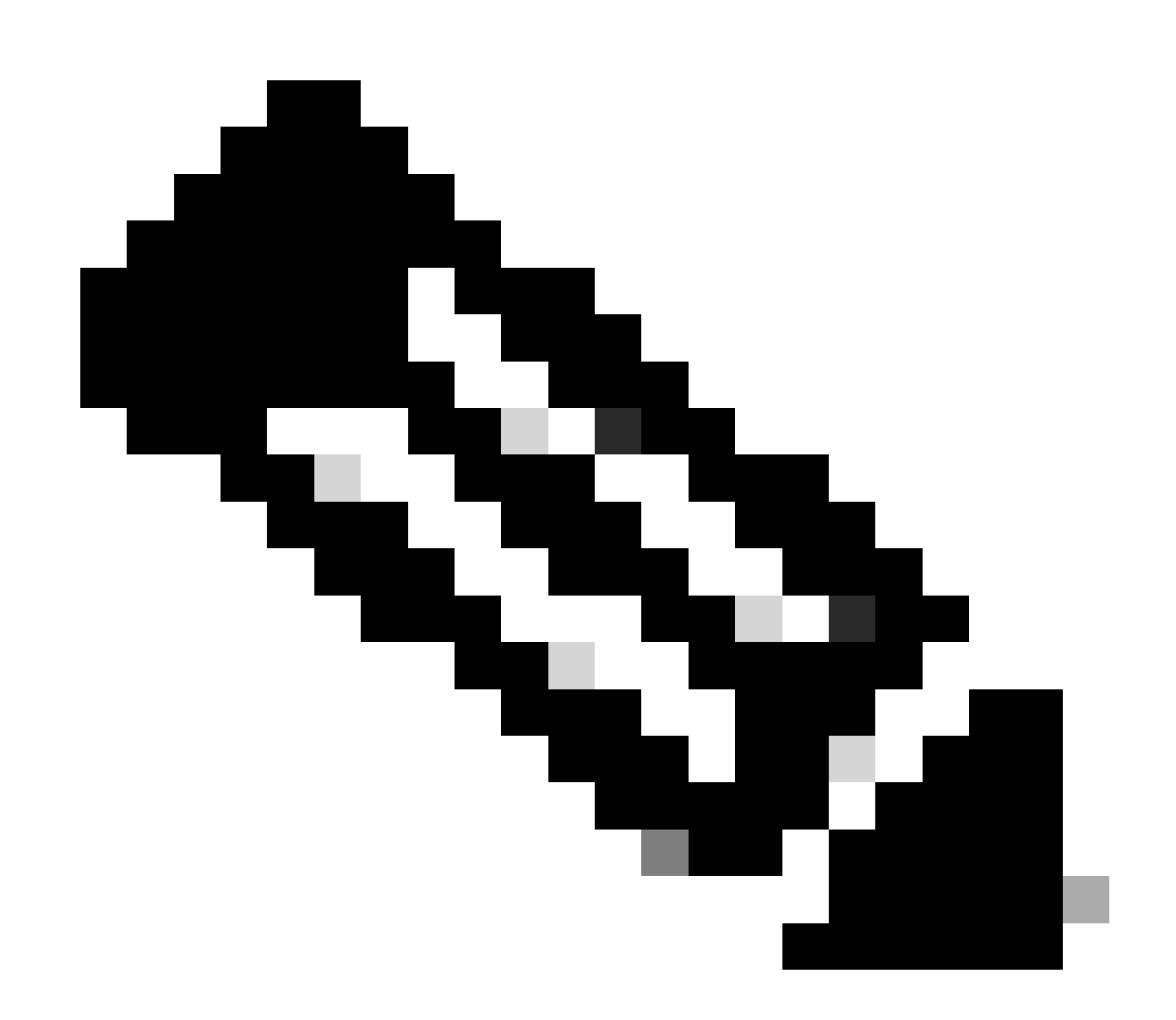

**Note**: It is expected to see Trust Code Installed as <none> in show license status output using this method.

Nexus# show license status Utility: Status: DISABLED

Smart Licensing using Policy: Status: ENABLED

```
Data Privacy:
    Sending Hostname: yes
    Callhome Hostname Privacy: DISABLED
        Smart Licensing Hostname Privacy: DISABLED
    Version Privacy: DISABLED
Transport:
   Type: Off
Policy:
    Policy in use: Merged from multiple sources
    Reporting ACK required: Yes
    Unenforced/Non-Export:
        First report requirement (days): 90 (CISCO default)
        Ongoing reporting frequency (days): 365 (CISCO default)
        On change reporting (days): 90 (CISCO default)
    Enforced (Perpetual/Subscription):
        First report requirement (days): 0 (CISCO default)
        Ongoing reporting frequency (days): 0 (CISCO default)
        On change reporting (days): 0 (CISCO default)
    Export (Perpetual/Subscription):
        First report requirement (days): 0 (CISCO default)
        Ongoing reporting frequency (days): 0 (CISCO default)
        On change reporting (days): 0 (CISCO default)
Miscellaneous:
    Custom Id: <empty>
Usage reporting:
    Last ACK received: Jul 21 20:29:40 2023 UTC
    Next ACK deadline: Oct 19 20:29:40 2023 UTC
    Reporting push interval: 30 days
    Next ACK push check: <none>
    Next report push: Jul 21 20:02:40 2023 UTC
    Last report push: <none>
    Last report file write: <none>
Trust Code installed: <none>
```

## **Related Information**

- <u>Cisco NX-OS Licensing Options Guide</u>
- <u>Cisco Nexus 9000 and 3000 Series NX-OS Smart Licensing Using Policy User Guide</u>